# APPENDIX A – System Requirement

### (A) Attendance System

| Req.ID  | Description                                                                                                    | Remark |
|---------|----------------------------------------------------------------------------------------------------|--------|
| A.1     | System Interface Overview<br>1. Staff Information<br>2. Attendance Sheet<br>3. Reports:<br>3.1 Daily Attendance Summary & Percentage by Dept.<br>3.2 Daily Attendance Summary & Percentage by Section.<br>3.3 Daily Attendance Summary & Percentage by Individual.                                                                                                    |        |
| A.2     | System Dashboard<br>1. Attendance summary in dashboard<br>2. Attendance summary by department<br>3. Attendance percentage by department – table<br>4. Attendance percentage by department – bar graph<br>5. Overall Attendance – Pie<br>6. Percentage each month – Bar Graph                                                                                                    |        |
| A.2.1   | Others function in System Dashboard<br>1. The graph auto update in Daily Dash Board<br>2. Click at any graph to get full screen<br>3. In table no3 – System will show graph for section<br>Technical Administration<br>3.1 Section Eng. Doc<br>3.2 Section Enhancement<br>3.3 Section She<br>3.4 Section El                                                                                                    |        |
| A.3     | System Attendance Sheet                                                                                                    |        |
| A.3.1   | The Attendance Sheet System content will be same as current sheet.<br>- Department Information<br>- Leave ot Out of Office Legend<br>- Perodua Announcement<br>- Staff List with Picture, Staff no, Section, Grade, and Designation P Daily<br>Attendance Sheet<br>- Individual attendance summary<br>- Daily Attendance summary & percentage by section<br>- Daily Attendance summary & percentage by department |        |
| A.3.2   | Daily Attendance Sheet cell<br>- The attendance cell will change the color upon update. Example: The cell<br>will be changed to green when<br>the attendance status 'AL'.                                                                                                    |        |
| A.4     | Reports                                                                                                    |        |
| A.4.1   | Daily Report<br>a. Daily Report by Department<br>b. Detail Daily Report for department                                                                                                    |        |
| A.4.1a  | Detail Daily Report for department                                                                                                    |        |
| A.4.1b. | Detail Daily Report for department                                                                                                    |        |
| A.4.2   | Monthly Report<br>a. Detail Attendance Report for department<br>b. Average Monthly Report for Divisional<br>c. Daily Report by Division                                                                                                    |        |
| A.4.2a. | Detail Monthly Report for department                                                                                                    |        |
| A.4.2b  | Average Monthly Report for Divisional                                                                                                    |        |
| A.4.3   | Access Permission                                                                                                    |        |

# (B) Manhour System

| Req.ID    | Description                                                             | Remark |
|-----------|-------------------------------------------------------------------------|--------|
| B.1       | System Process Flow :                                                   |        |
|           | Staff                                                                   |        |
|           | - Create Task                                                           |        |
|           | - Create Actual Task                                                    |        |
|           | - Create Plan Task                                                      |        |
|           | - Task Shounitte                                                        |        |
|           | Leader                                                                  |        |
|           | - Task Comment                                                          |        |
|           | - Check / Approve                                                       |        |
|           | - Generate summary / report                                             |        |
| B.2 (i)   | Task Record (i) System Input View                                       |        |
|           | Staff can input and view task in 3 ways:                                |        |
|           | 1) Day View                                                             |        |
|           | 2) Week View                                                            |        |
|           | 3) Month View                                                           |        |
| B.2 (ii)  | Task Record (ii) System Operation                                       |        |
|           | Main page                                                               |        |
|           | <ul> <li>Add Task Page (Plan &amp; Actual)</li> </ul>                   |        |
| B.2 (iii) | Task Record (iii) Task Shounitte                                        |        |
| B.3       | Summary Report                                                          |        |
| B.4       | Graph Analysis                                                          |        |
|           | <ul> <li>Summary graph - Plan VS Actual Individual</li> </ul>           |        |
|           | <ul> <li>Summary graph - Plan VS Actual Section</li> </ul>              |        |
|           | <ul> <li>Summary graph - Plan VS Actual - Dept</li> </ul>               |        |
|           | <ul> <li>Summary graph - Plan VS Actual - Division</li> </ul>           |        |
|           | <ul> <li>Summary graph - Plan VS Actual Project - Individual</li> </ul> |        |
|           | <ul> <li>Summary graph - Plan VS Actual Project - Section</li> </ul>    |        |
|           | <ul> <li>Summary graph - Plan VS Actual Project - Dept</li> </ul>       |        |
|           | <ul> <li>Summary graph - Plan VS Actual Project - Division</li> </ul>   |        |
|           | <ul> <li>Summary graph - Project (Selection by department)</li> </ul>   |        |

#### (C) HR Attendance System Integration

| Req.ID | Description                                                 | Remark |
|--------|-------------------------------------------------------------|--------|
| C.1    | HR (PEOPLESOFT) Data Pull<br>1.Leave Status<br>2.Remark     |        |
| C.2    | Door Access (ELID) Data Pull<br>1. Clock-in<br>2. Clock-out |        |

### **Others Requirement**

| Req.ID | Description                                                                                                    | Remark                                    |
|--------|----------------------------------------------------------------------------------------------------|-------------------------------------------|
| 1      | First time implementation process, proposed:<br>a) Upload using XLS<br>b) Direct pull from HR<br>c) Enter Manually into i3TW system | Integration with Peoplesoft<br>DB server. |
| 2      | Manager check staff attendance – 9AM Daily                                                                                          |                                           |
| 3      | Manager update staff attendance to management – 10AM Daily                                                                          |                                           |
| 4      | Setting Daily / monthly task - Auto generate                                                                                        |                                           |